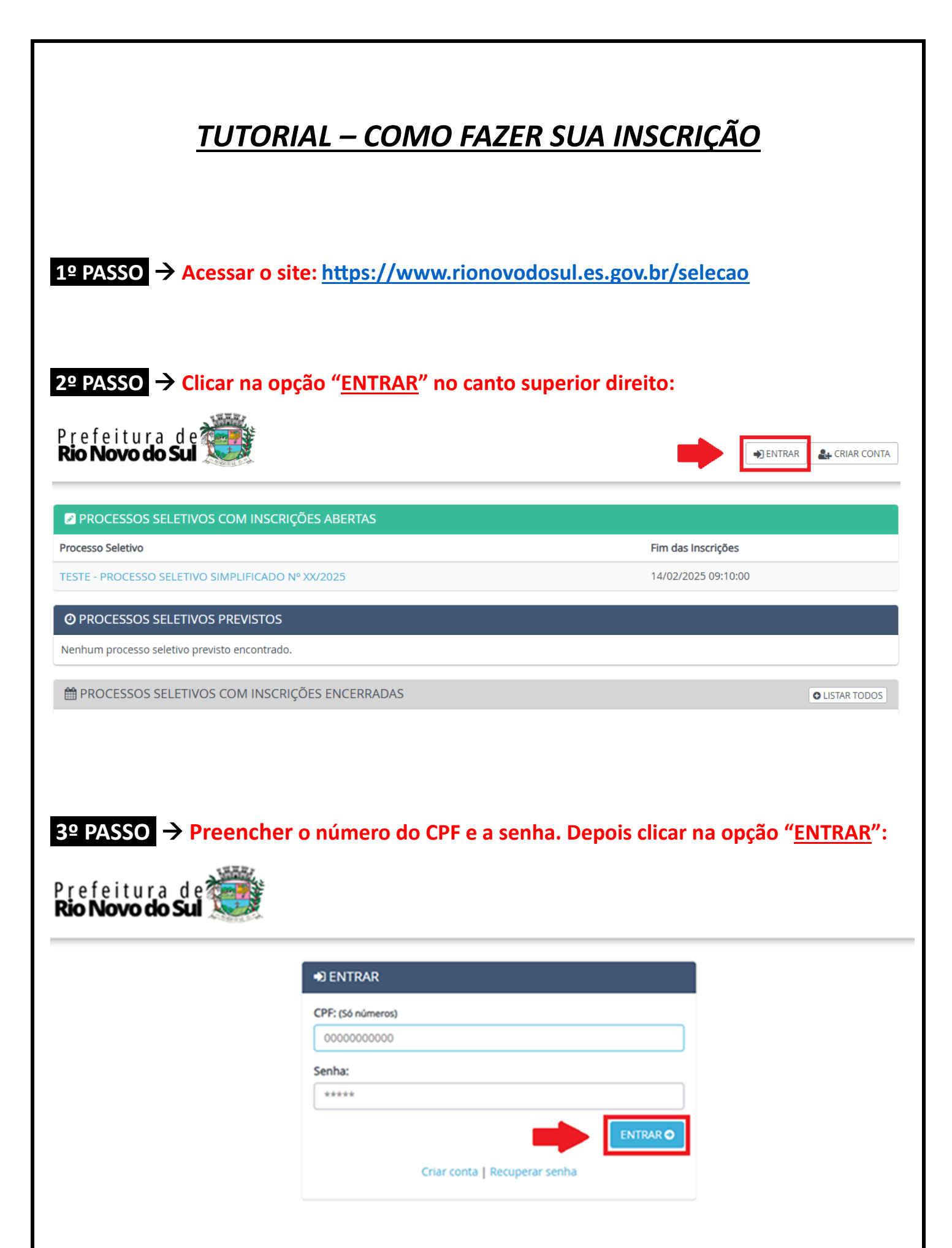

## 4º PASSO → Localizar e clicar no Processo Seletivo Simplificado que deseja se inscrever em PROCESSOS SELETIVOS COM INSCRIÇÕES ABERTAS:

| Prefeitura de 💭                                                                                                    | OIÁ                                                                                        |
|----------------------------------------------------------------------------------------------------|--------------------------------------------------------------------------------------------|
| PROCESSOS SELETIVOS COM INSCRIÇÕES ABERTAS                                                                                                    |                                                                                            |
| Processo Seletivo                                                                                                    | Fim das Inscrições                                                                         |
| TESTE - PROCESSO SELETIVO SIMPLIFICADO Nº XX/2025                                                                                                    | 14/02/2025 12:00:00                                                                        |
| O PROCESSOS SELETIVOS PREVISTOS                                                                                                    |                                                                                            |
| Nenhum processo seletivo previsto encontrado.                                                                                                    |                                                                                            |
| 🛗 PROCESSOS SELETIVOS COM INSCRIÇÕES ENCERRADAS                                                                                                    | O LISTAR TOD                                                                               |
| PASSO → Clicar na opção " <u>FAÇA SUA INSCRIÇÃo</u><br>Prefeitura de<br>Rio Novo do Sul                                                                                                    | O ONLINE":<br>Olá<br>PAINEL DO CANDIDATO SAI                                               |
| Inscrições abertas até 14/02/2025 12:00:00<br>Início das inscrições: 13/02/2025 07:14:00   Fim das inscrições: 14/02/2025 12:00:00<br>Início da vigência: 27/01/2025 16:00:00   Fim da vigência: 27/01/2026 16:00:00                                                                                                    | FAÇA SUA INSCRIÇÃO ONLIN                                                                   |
|                                                                                                    |                                                                                            |
| PASSO → Selecionar o cargo pretendido:<br>refeitura de<br><b>Sio Novo do Sul</b>                                                                                                    | Olá                                                                                        |
| PASSO → Selecionar o cargo pretendido:<br>refeitura de<br>so Novo do Sui<br>So Novo do Sui<br>ESTE - PROCESSO SELETIVO SIMPLIFICADO Nº XX/2025                                                                                                    | OIÁ<br>PAINEL DO CANDIDATO S<br>CIAS, 4. DADOS DA<br>INSCRIÇÃO 5. CONFIRMAÇÃO DOS<br>DADOS |
| PASSO → Selecionar o cargo pretendido:<br>refeitura de<br>so Novo do Su<br>Selecione o cargo pretendido<br>Selecione o cargo pretendido<br>CARGO PLEITEADO                                                                                                    | OIÁ<br>PAINEL DO CANDIDATO S<br>CIAS, 4. DADOS DA<br>INSCRIÇÃO 5. CONFIRMAÇÃO DOS<br>DADOS |
| PASSO       → Selecionar o cargo pretendido:         refeitura de       Image: Selecionar o cargo pretendido         to Novo do Sul       Image: Selecionar o cargo pretendido         1. CARGO       2. REQUISITO         PRETENDIDO       2. REQUISITO         Selecione o cargo pretendido         Image: Cargo Pleiteado         Image: Cargo Pleiteado         Image: Ovoltab | OIÁ<br>PAINEL DO CANDIDATO S<br>CIAS, 4. DADOS DA 5. CONFIRMAÇÃO DOS<br>DADOS              |

**7º PASSO**  $\rightarrow$  Selecionar o Requisito Obrigatório exigido para o cargo, confirmar que possui o requisito e logo após clicar em "<u>PROSEGUIR</u>":

| Prefeitura de 🏹<br><b>Rio Novo do Sul</b> 🏅      |                             |                                               | Olá                      | PAINEL DO CANDIDATO        | SAIR |
|--------------------------------------------------|-----------------------------|-----------------------------------------------|--------------------------|----------------------------|------|
| TESTE - PROCESSO SELETIV                         | ⁄O SIMPLIFICADO № XX        | (/2025                                        |                          |                            |      |
| 1. CARGO<br>PRETENDIDO                           | 2. REQUISITO<br>OBRIGATÓRIO | 3. TÍTULOS, CURSOS, EXPERIÊNCIAS,<br>ETC.     | 4. DADOS DA<br>INSCRIÇÃO | 5. CONFIRMAÇÃO DO<br>DADOS | OS   |
| Dados preenchidos<br>Cargo pretendido: CARGO PLE | ITEADO                      |                                               |                          |                            |      |
|                                                  |                             |                                               |                          |                            |      |
| Selecione abaixo o <b>requ</b> i                 | isito                       |                                               |                          |                            |      |
| Requisito Obrigatório Exi                        | gido para o Cargo           | i e confirmo que possuo o requisito seleciona | do acima.                |                            |      |
| -                                                | +                           |                                               |                          |                            |      |
| O VOLTAR                                         |                             |                                               |                          | PROSSEGUI                  | R ᄋ  |

8º PASSO → Informar sua pontuação de Títulos e Tempo de Serviço e logo após clicar em "<u>PROSSEGUIR</u>":

| 1. CARGO<br>PRETENDIDO                                                                                                    | 2. REQUISITO<br>OBRIGATÓRIO                                                                                                    | 3. TÍTULOS, CURSOS, EXPERIÊNCIAS,<br>ETC.                         | 4. DADOS DA<br>INSCRIÇÃO | 5. CONFIRMAÇÃO DO<br>DADOS |
|----------------------------------------------------------------------------------------------------|----------------------------------------------------------------------------------------------------|-------------------------------------------------------------------|--------------------------|----------------------------|
| Dadas prossibilitar                                                                                                    |                                                                                                    |                                                                   |                          |                            |
| Dados preenchidos                                                                                                    |                                                                                                    |                                                                   |                          |                            |
| Cargo pretendido: CARGO I                                                                                                    | PLEITEADO                                                                                                    |                                                                   |                          |                            |
| Requisito obrigatório: Requ                                                                                                    | iisito Obrigatório Exigido para                                                                                                    | o Cargo                                                           |                          |                            |
|                                                                                                    |                                                                                                    |                                                                   |                          |                            |
|                                                                                                    |                                                                                                    |                                                                   |                          |                            |
| Títulos (Pontuação máxi                                                                                                    | ma: <b>50.00</b> )                                                                                                    |                                                                   |                          |                            |
|                                                                                                    |                                                                                                    |                                                                   |                          |                            |
|                                                                                                    |                                                                                                    |                                                                   |                          |                            |
| (Quantidade máxima: 5)                                                                                                    |                                                                                                    | , , , , , , , , , , , , , , , , , , , ,                           |                          |                            |
| (Quantidade máxima: 5)<br>Curso de Capacitação Pro                                                                                                    | fissional (10.00 pts)                                                                                                    |                                                                   |                          |                            |
| (Quantidade máxima: 5)<br>Curso de Capacitação Pro<br>Quantidade: 5 🗸                                                                                                    | fissional (10.00 pts)                                                                                                    |                                                                   |                          |                            |
| (Quantidade máxima: 5)<br>Curso de Capacitação Pro<br>Quantidade: 5 V                                                                                                    | fissional (10.00 pts)                                                                                                    |                                                                   |                          |                            |
| (Quantidade máxima: 5)<br>Curso de Capacitação Pro<br>Quantidade: 5 V                                                                                                    | fissional (10.00 pts)                                                                                                    |                                                                   |                          |                            |
| (Quantidade máxima: 5)<br>Curso de Capacitação Pro<br>Quantidade: 5 •                                                                                                    | fissional (10.00 pts)                                                                                                    |                                                                   |                          |                            |
| (Quantidade máxima: 5)<br>Curso de Capacitação Pro<br>Quantidade: 5 V                                                                                                    | fissional (10.00 pts)                                                                                                    |                                                                   | _                        |                            |
| (Quantidade máxima: 5)<br>Curso de Capacitação Pro<br>Quantidade: 5 ▼<br>Tempo de Serviço (Por                                                                                                    | fissional (10.00 pts)<br>ntuação máxima: <b>50.00</b> )                                                                                                    |                                                                   |                          |                            |
| (Quantidade máxima: 5)<br>Curso de Capacitação Pro<br>Quantidade: 5 ▼<br>Tempo de Serviço (Por<br>Tempo de Serviço soment                                                                                      | fissional (10.00 pts)<br>ntuação máxima: 50.00)<br>te na função.                                                                                                | már: 100   Máximo de contor: 100.00   Critário de des             |                          |                            |
| (Quantidade máxima: 5)<br>Curso de Capacitação Pro<br>Quantidade: 5 ▼<br>Tempo de Serviço (Por<br>Tempo de Serviço soment<br>Tempo minimo: 0   Tempo má<br>Informe o tempo total de                            | fissional (10.00 pts)<br>ntuação máxima: 50.00)<br>te na função.<br>iximo pontuável: 100   Pontos por<br>serviço em meses (número inte                          | mês: 1.00   Máximo de pontos: 100.00   Critério de dese           | mpate                    |                            |
| (Quantidade máxima: 5)<br>Curso de Capacitação Pro<br>Quantidade: 5 ▼<br>Tempo de Serviço (Por<br>Tempo de Serviço soment<br>Tempo mínimo: 0   Tempo má<br>Informe o tempo total de<br>50                      | fissional (10.00 pts)<br>ntuação máxima: 50.00)<br>te na função.<br>ximo pontuávei: 100   Pontos por<br>serviço em meses (número inte                           | mês: 1.00   Máximo de pontos: 100.00   Critério de dese<br>eiro): | mpate                    |                            |
| Curso DE CAPACITA<br>(Quantidade máxima: 5)<br>Curso de Capacitação Pro<br>Quantidade: 5 ▼<br>Tempo de Serviço (Por<br>Tempo de Serviço soment<br>Tempo mínimo: 0   Tempo má<br>Informe o tempo total de<br>50 | fissional (10.00 pts)<br>htuação máxima: 50.00)<br>te na função.<br>iximo pontuável: 100   Pontos por<br>serviço em meses (número inte                          | mês: 1.00   Máximo de pontos: 100.00   Critério de dese<br>eiro): | empate                   |                            |
| Curso DE CAPACITA<br>(Quantidade máxima: 5)<br>Curso de Capacitação Pro<br>Quantidade: 5 v<br>Tempo de Serviço (Por<br>Tempo de Serviço soment<br>Tempo mínimo: 0   Tempo má<br>Informe o tempo total de<br>50 | fissional (10.00 pts)<br>ntuação máxima: 50.00)<br>te na função.<br>iximo pontuável: 100   Pontos por<br>serviço em meses (número inte                          | mês: 1.00   Máximo de pontos: 100.00   Critério de dese           | empate                   |                            |
| Curso DE CAPACITA<br>(Quantidade máxima: 5)<br>Curso de Capacitação Pro<br>Quantidade: 5 ▼<br>Tempo de Serviço (Por<br>Tempo de Serviço soment<br>Tempo mínimo: 0   Tempo má<br>Informe o tempo total de<br>50 | fissional (10.00 pts)<br>fissional (10.00 pts)<br>ntuação máxima: 50.00)<br>te na função.<br>iximo pontuável: 100   Pontos por<br>serviço em meses (número inte | mês: 1.00   Máximo de pontos: 100.00   Critério de dese           | empate                   |                            |

|                                                                                                    | VO SIMPLIFICADO Nº XX                                                                 | /2025                                                                                                    |                                                                |                          |                |                                   |
|----------------------------------------------------------------------------------------------------|---------------------------------------------------------------------------------------|----------------------------------------------------------------------------------------------------|----------------------------------------------------------------|--------------------------|----------------|-----------------------------------|
| 1. CARGO<br>PRETENDIDO                                                                                                    | 2. REQUISITO<br>OBRIGATÓRIO                                                           | 3. TÍTULOS, CURSOS, EXPERI<br>ETC.                                                                                                    | ÊNCIAS,                                                        | 4. DADOS DA<br>INSCRIÇÃO | 5              | . CONFIRMAÇÃO DOS<br>DADOS        |
| Dados preenchidos<br>Cargo pretendido: CARGO PL<br>Requisito obrigatório: Requis<br>Pontuação total por títulos: S<br>Pontuação total por tempo d | EITEADO<br>ito Obrigatório Exigido para (<br>0.00<br>e serviço: 50.00 Tempo total: 50 | o Cargo                                                                                                    |                                                                |                          |                |                                   |
| ados pessoais                                                                                                    |                                                                                       |                                                                                                    |                                                                |                          |                |                                   |
| iome completo: *                                                                                                    |                                                                                       | CPF:                                                                                                    |                                                                |                          |                |                                   |
| lome da mãe: *                                                                                                    |                                                                                       | Nome                                                                                                    | do pai:                                                        |                          |                |                                   |
| ata de Nascimento: *                                                                                                    | Sexo: *                                                                               | Estado                                                                                                    | Civil: *                                                       |                          | Escolaridade   | •                                 |
|                                                                                                    |                                                                                       |                                                                                                    |                                                                | •                        |                | de idade *                        |
| ortador de necessidades esp<br>Contatos                                                                                                    | eciais? *                                                                             |                                                                                                    | ~                                                              | Número de                | filhos menores | ue nueue -                        |
| ortador de necessidades esp<br>Contatos<br>-mail: * (Este e-mail serà utilizado<br>elefone: *                                                     | o para recuperação de senha)                                                          | E-mail                                                                                                    | alternativo:                                                   | Número de l              | filhos menores | ue nueue -                        |
| ortador de necessidades esp<br>Contatos<br>-mail: * (Este e-mail será utilizado<br>elefone: *                                                     | o para recuperação de senha)                                                          | E-mail                                                                                                    | alternativo:                                                   | Número de f              | filhos menores |                                   |
| ortador de necessidades esp<br>Contatos<br>-mail: * (Este e-mail será utilizado<br>elefone: *                                                     | o para recuperação de senha)                                                          | E-mail                                                                                                    | alternativo:                                                   | Número de f              | filhos menores |                                   |
| ortador de necessidades esp<br>Contatos<br>-mail: * (Este e-mail será utilizado<br>elefone: *                                                     | o para recuperação de senha)                                                          | E-mail                                                                                                    | alternativo:                                                   | Número de f              | Complement     | 0:                                |
| ortador de necessidades esp<br>Contatos<br>-mail: * (Este e-mail será utilizado<br>elefone: *<br>indereço<br>ogradouro: *                         | o para recuperação de senha)                                                          | E-mail                                                                                                    | alternativo:<br>ne alternativo:<br>ro: *                       |                          | Complement     | p:<br>heros)                      |
| ortador de necessidades esp<br>Contatos<br>-mail: * (Este e-mail será utilizado<br>elefone: *<br>indereço<br>ogradouro: *                         | o para recuperação de senha)                                                          | E-mail                                                                                                    | alternativo:                                                   |                          | Complement     | 0:<br>heros)                      |
| ortador de necessidades esp<br>Contatos<br>-mail: * (Este e-mail será utilizado<br>elefone: *<br>indereço<br>ogradouro: *<br>airro: *             | o para recuperação de senha)  Cidade: *  Ade Número do Doc                            | E-mail                                                                                                    | alternativo:<br>ne alternativo:<br>ro: *<br>:: *               | Número de f              | Complement     | o:<br>heros)<br>Estado Emissor: * |
| ortador de necessidades esp<br>Contatos<br>-mail: * (Este e-mail será utilizado<br>elefone: *<br>ndereço<br>ogradouro: *<br>airro: *              | o para recuperação de senha)  Cidade: *  Ade Número do Doo                            | Line Company Company C | alternativo:<br>ne alternativo:<br>ro: *<br>.: *<br>Emissor: * | Número de f              | Complement     | 0:<br>heros)<br>Estado Emissor: * |

**10º PASSO**  $\rightarrow$  Verificar se as informações da inscrição estão corretas, selecionar a opção "Declaro para os devidos fins que li e concordo com todas as regras estabelecidas no edital..." e depois clicar em "<u>FINALIZAR INSCRIÇÃO</u>":

| TESTE - PROCESSO SEL                                                                                               | TESTE - PROCESSO SELETIVO SIMPLIFICADO Nº XX/2025                                                                             |                                                                                                    |                                                  |                             |  |  |  |  |
|----------------------------------------------------------------------------------------------------|----------------------------------------------------------------------------------------------------|----------------------------------------------------------------------------------------------------|--------------------------------------------------|-----------------------------|--|--|--|--|
| 1. CARGO<br>PRETENDIDO                                                                                             | 2. REQUISITO<br>OBRIGATÓRIO                                                                                                   | 3. TÍTULOS, CURSOS, EXPERIÊNCIAS,<br>ETC.                                                                                        | 4. DADOS DA<br>INSCRIÇÃO                         | 5. CONFIRMAÇÃO DOS<br>DADOS |  |  |  |  |
|                                                                                                    | <b>Confira</b> os dad<br>Caso estejam corretos, clique                                                                        | <b>ATENÇÃO!</b><br>los informados, pois, não será possível alterá-lo<br>e em <b>Finalizar Inscrição</b> , do contrário selecione | os futuramente.<br>a opção que deseja atualizar. |                             |  |  |  |  |
| Dados preenchidos<br>Cargo pretendido: CARGO                                                                       | O PLEITEADO                                                                                                    |                                                                                                    |                                                  |                             |  |  |  |  |
| Dados da Inscrição                                                                                                 |                                                                                                    |                                                                                                    |                                                  |                             |  |  |  |  |
| Requisito:<br>• Requisito Obrigatório                                                                              | Exigido para o Cargo                                                                                                    |                                                                                                    |                                                  |                             |  |  |  |  |
| Títulos: 50.00 ponto(s) (<br>CURSO DE CAPACITAÇ<br>Curso de Capacitação<br>Quantidade: 5<br>Tempo de serviço: 50.0 | (Pontuação máxima: 50.00)<br>ÇÃO PROFISIONAL NA ÁREA DE AT<br>Profissional (10.00 pts)<br><b>0 ponto(s)</b> (Pontuação máxima | UAÇÃO<br>: 50.00)                                                                                                    |                                                  |                             |  |  |  |  |
| Tempo de Serviço son<br>Tempo total informad<br>Tempo pontuável: 100                                               | nente na função.<br>lo: 50 mês(es)<br>0 mês(es)                                                                               |                                                                                                    |                                                  |                             |  |  |  |  |
| Pontuação total: 100.00                                                                                            | ) ponto(s)                                                                                                    |                                                                                                    |                                                  |                             |  |  |  |  |
| Declaração<br>Declaro para os devidos f<br>299 do Código Penal.                                                    | fins que li e concordo com todas a                                                                                            | as regras estabelecidas no TESTE - PROCESSO                                                                                      | SELETIVO SIMPLIFICADO Nº >                       | 00/2025, nos termos do Art. |  |  |  |  |
| ALTERAR REQUISITO                                                                                                  | AR TÍTULOS, EXPERIÊNCIAS, ETC.                                                                                                | LTERAR DADOS PESSOAIS                                                                                                    |                                                  | FINALIZAR INSCRIÇÃO 오       |  |  |  |  |
| PRONTO, SUA INSCRIÇÃO FOI REALIZADA!                                                                               |                                                                                                    |                                                                                                    |                                                  |                             |  |  |  |  |
|                                                                                                    | VOCÊ RECEBE<br>NO E-M/                                                                                                    | ERÁ A CONFIRMAÇÃO D<br>AIL INFORMADO NO CA                                                                                       | oa inscrição<br>Dastro                           |                             |  |  |  |  |